#### CARA MENJALANKAN PROGRAM

- Install terlebih dahulu text editor untuk membuat program seperti Visual Studio Code atau sejenisnya.
- 2. Install xampp sebagai server.
- Pindahkan program atau source code yang telah kita buat tadi ke dalam C:\xampp\htdocs ke dalam satu folder dan di beri nama.
- 4. Membuat database SPK untuk pemilihan kost putri disekitar kampus, masukkan script pemilihankost.sql ke dalam sql pada localhost/PhpMyAdmin.
- 5. Kembali ke file manager, cari folder App/Config kemudian buka file database.php isikan database sesuai dengan nama database yang telah dibuat.
- 6. Akses pada localhost/namafolder
- 7. Pada halaman admin bisa login dengan memasukkan email: charisadessarii@gmail.com dan password : password
- Jika ingin mengakses pada halaman admin yang sudah dihosting yaitu pada : https://spkpemilihankost.000webhostapp.com/
- Kemudian untuk halaman user pencari kost yang sudah dihosting yaitu pada : https://spkpemilihankost.000webhostapp.com/

## Halaman Admin

1. Halaman Login Admin

| Welcome to Website Pencarian<br>Kost                                                                                                    | Login                                       |
|----------------------------------------------------------------------------------------------------|---------------------------------------------|
| Sistem Pendukung Keputusan (SPK) adalah<br>sebuah sistem yang mampu memberikan                                                                             | Email address                               |
| kemampuan pemecahan masalah maupun<br>kemampuan pengkomunikasian untuk masalah<br>dengan kondisi semi terstruktur dan semi tak                             | Password                                    |
| terstruktur.                                                                                                    | Login                                       |
| website ini akan memberikan kemudahan untuk<br>anda yang sedang kebingungan mencari kost<br>kostan di sekitar kampus UTDI dengan<br>menggunakan metode saw | Don't have an account? <u>Register Now!</u> |
|                                                                                                    |                                             |
|                                                                                                    |                                             |
|                                                                                                    |                                             |

2. Halaman Utama Admin

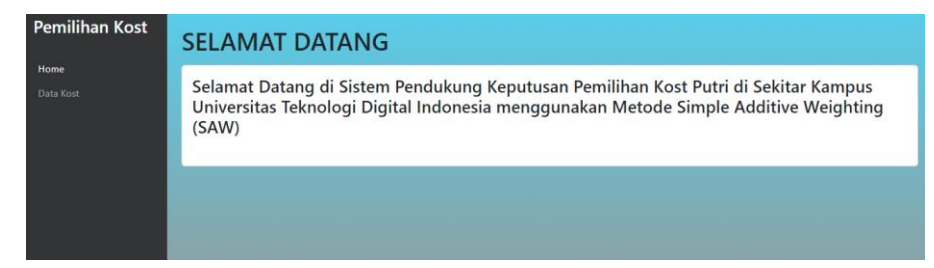

#### 3. Halaman Data Kost

| Pemilihan Kost | Tam | bah Data     |               |          |                |                |                |                |                   |        |               |
|----------------|-----|--------------|---------------|----------|----------------|----------------|----------------|----------------|-------------------|--------|---------------|
| Home           |     |              |               |          |                | Fasilitas      |                |                | Luas              |        |               |
| Data Kost      | No  | Nama kost    | Harga         | kasur    | lemari         | meja           | тv             | AC             | Kamar             | Jarak  | Opsi          |
|                | 1   | garden       | Rp 300000.00  | tersedia | tidak tersedia | tidak tersedia | tidak tersedia | tidak tersedia | 9 m <sup>2</sup>  | 50 m   | Edit<br>Hapus |
|                | 2   | swalayan     | Rp 500000,00  | tersedia | tidak tersedia | tidak tersedia | tidak tersedia | tidak tersedia | 12 m <sup>2</sup> | 30 m   | Edit<br>Hapus |
|                | 3   | putri muslim | Rp 400000,00  | tersedia | tersedia       | tidak tersedia | tidak tersedia | tidak tersedia | 12 m <sup>2</sup> | 1000 m | Edit<br>Hapus |
|                | 4   | orange       | Rp 1000000.00 | tersedia | tersedia       | tersedia       | tersedia       | tersedia       | 20 m <sup>2</sup> | 30 m   | Edit<br>Hapus |
|                | 5   | rara         | Rp 450000,00  | tersedia | tersedia       | tidak tersedia | tidak tersedia | tidak tersedia | 12 m <sup>2</sup> | 60 m   | Edit<br>Hapus |
|                | 6   | griyonoto    | Rp 1500000,00 | tersedia | tersedia       | tersedia       | tersedia       | tersedia       | 20 m <sup>2</sup> | 1000 m | Edit          |

# Halaman User / Pengunjung Kost

1. Halaman Awal Login Pengunjung

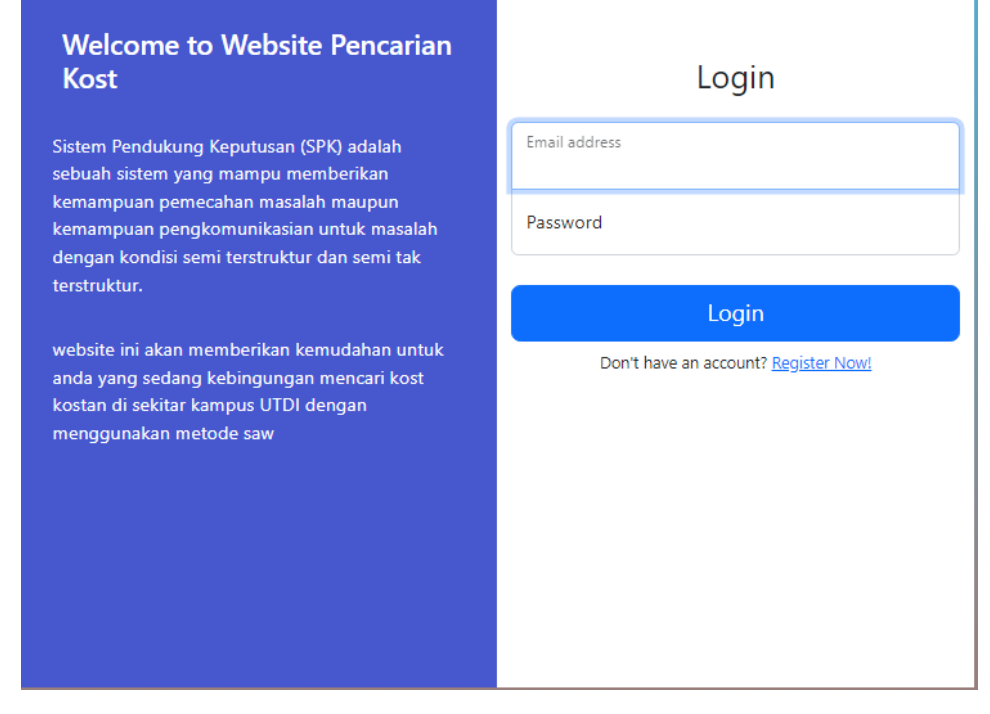

#### 2. Halaman Register Pengujung

| Registrasi Form         |  |
|-------------------------|--|
| Name                    |  |
| User Name               |  |
| Alamat                  |  |
| Email address           |  |
| Password                |  |
| Register                |  |
| Already register? Login |  |

## 3. Halaman Utama Home Pengunjung

| Pemilihan Kost                               | SELAMAT DATANG                                                                                                    |  |  |  |  |  |  |  |
|----------------------------------------------|----------------------------------------------------------------------------------------------------|--|--|--|--|--|--|--|
| Home<br>Data Kost<br>Pencarian Kost<br>Hasil | Selamat Datang di Sistem Pendukung Keputusan Pemilihan Kost Putri di Sekitar Kampus<br>Universitas Teknologi Digital Indonesia menggunakan Metode Simple Additive Weighting<br>(SAW)<br>website ini untuk memudahkan anda dalam memilih kost putri disekitar kampus UTDI sesuai dengan<br>keinginan anda |  |  |  |  |  |  |  |
|                                              |                                                                                                    |  |  |  |  |  |  |  |

### 4. Halaman Data Kost

| Pemilihan Kost | Data         | a Kost         |               |           |                |                |                |                |                   |        |
|----------------|--------------|----------------|---------------|-----------|----------------|----------------|----------------|----------------|-------------------|--------|
| Home           |              |                |               | Fasilitas |                |                |                |                |                   |        |
| Data Kost      | Data Kost No | Nama kost      | Harga         | kasur     | lemari         | meja           | тv             | AC             | Kamar             | Jarak  |
|                | 1            | garden         | Rp 300000,00  | tersedia  | tidak tersedia | tidak tersedia | tidak tersedia | tidak tersedia | 9 m <sup>2</sup>  | 50 m   |
|                | 2            | swalayan       | Rp 500000.00  | tersedia  | tidak tersedia | tidak tersedia | tidak tersedia | tidak tersedia | 12 m <sup>2</sup> | 30 m   |
|                | 3            | putri muslim   | Rp 400000,00  | tersedia  | tersedia       | tidak tersedia | tidak tersedia | tidak tersedia | 12 m <sup>2</sup> | 1000 m |
|                | 4            | orange         | Rp 1000000,00 | tersedia  | tersedia       | tersedia       | tersedia       | tersedia       | 20 m <sup>2</sup> | 30 m   |
|                | 5            | rara           | Rp 450000,00  | tersedia  | tersedia       | tidak tersedia | tidak tersedia | tidak tersedia | 12 m <sup>2</sup> | 60 m   |
|                | 6            | griyonoto      | Rp 1500000.00 | tersedia  | tersedia       | tersedia       | tersedia       | tersedia       | 20 m <sup>2</sup> | 1000 m |
|                | 7            | putri lesia    | Rp 600000,00  | tersedia  | tersedia       | tersedia       | tidak tersedia | tidak tersedia | 9 m <sup>2</sup>  | 2000 m |
|                | 8            | alifia 2       | Rp 450000,00  | tersedia  | tersedia       | tidak tersedia | tidak tersedia | tidak tersedia | 9 m <sup>2</sup>  | 220 m  |
|                | 9            | melisa         | Rp 700000,00  | tersedia  | tersedia       | tersedia       | tersedia       | tidak tersedia | 9 m <sup>2</sup>  | 700 m  |
|                | 10           | jasmine        | Rp 350000.00  | tersedia  | tidak tersedia | tersedia       | tidak tersedia | tidak tersedia | 9 m <sup>2</sup>  | 5500 m |
|                | 11           | alifia         | Rp 400000,00  | tersedia  | tidak tersedia | tidak tersedia | tidak tersedia | tidak tersedia | 9 m <sup>2</sup>  | 1000 m |
|                | 12           | putri muslim 1 | Rp 300000,00  | tersedia  | tersedia       | tersedia       | tidak tersedia | tidak tersedia | 12 m <sup>2</sup> | 80 m   |
|                | 13           | azzahra        | Rp 800000,00  | tersedia  | tersedia       | tidak tersedia | tidak tersedia | tidak tersedia | 9 m <sup>2</sup>  | 3700 m |

### 5. Halaman Pencarian Kos

| Pemilihan Kost | Cari Kost<br>Masukkan Bobot |           |       |        |      |    |    |      |       |       |
|----------------|-----------------------------|-----------|-------|--------|------|----|----|------|-------|-------|
| Data Kost      | Harga                       | fasilitas | kasur | lemari | meja | тv | AC | Luas | Jarak | Opsi  |
| Pencarian Kost | 4                           | 5         | 5     | 3      | 2    | 1  | 1  | 3    | 5     | Hapus |
| Normalisasi    |                             |           |       |        |      |    |    |      |       |       |
| Hasil          |                             |           |       |        |      |    |    |      |       |       |
|                |                             |           |       |        |      |    |    |      |       |       |
|                |                             |           |       |        |      |    |    |      |       |       |
|                |                             |           |       |        |      |    |    |      |       |       |
|                |                             |           |       |        |      |    |    |      |       |       |
|                |                             |           |       |        |      |    |    |      |       |       |

6. Halaman Memasukkan Bobot

| Cari Ko           | st |
|-------------------|----|
| Harga             |    |
| 1 - tidak penting | Ŷ  |
| Fasilitas         |    |
| 1 - tidak penting | ~  |
| Kasur             |    |
| 1 - tidak penting | ~  |
| Lemari            |    |
| 1 - tidak penting | ~  |
| Meja              |    |
| 1 - tidak penting | v  |
| TV                |    |
| 1 - tidak penting | ~  |

| Harga      | $\sim$ |
|------------|--------|
| Fasilitas  | $\sim$ |
| Luas Kamar | $\sim$ |
| Jarak      | $\sim$ |
|            |        |

#### 7. Halaman Hasil Rekomendasi Kost

| Pemilihan Kost                | Hasil Rekomendasi Kost                                                |
|-------------------------------|-----------------------------------------------------------------------|
| Home<br>Data Kost             |                                                                       |
| Pencarian Kost<br>Normalisasi |                                                                       |
| Hasil                         |                                                                       |
|                               | 1. griya puntadewa 2. orange 3. 143b<br>More Info More Info More Info |
|                               |                                                                       |
|                               |                                                                       |
|                               |                                                                       |

8. Halaman Detail kost

| Pemilihan Kost                             | Detail Kost     |               |                                                                                                    |                  |          |  |  |  |  |
|--------------------------------------------|-----------------|---------------|----------------------------------------------------------------------------------------------------|------------------|----------|--|--|--|--|
| Home                                       | Nama Kost       | Harga         | Fasilitas                                                                                              | Luas Kamar       | Jarak    |  |  |  |  |
| Data Kost<br>Pencarian Kost<br>Normalisasi | griya puntadewa | Rp. 450000,00 | KASUR : tersedia<br>LEMARI : tersedia<br>MEJA : tersedia<br>TV : tidak tersedia<br>AC : tidak tersedia | 9 m <sup>2</sup> | 20 meter |  |  |  |  |
| Hasil                                      |                 |               |                                                                                                    |                  |          |  |  |  |  |
|                                            |                 |               |                                                                                                    |                  |          |  |  |  |  |
|                                            |                 |               |                                                                                                    |                  |          |  |  |  |  |